## Reassign contacts in bulk •

## This article applies to:

Please note that the method described below is considered a "work-around" as currently, there is no other way to accomplish this directly.

1. Click on Reports in the left-hand menu

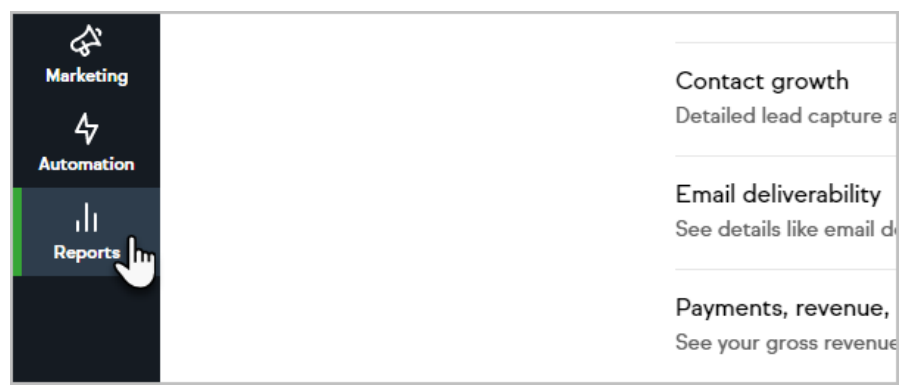

2. Click on the Email engagement tracker report

| Email batch results                                                                                                    |
|----------------------------------------------------------------------------------------------------|
| This report will display information about all sent emails. This includes                                                                                                    |
| Email engagement tracker                                                                                                    |
| See and manage your contacts' email engagement stats and confirmation of the state of the state |
| Unsubscribe tracker                                                                                                    |
| See who's unsubscribed from your emails and the feedback they've s                                                                                                    |

3. From here, you can select the contacts that you would like to reassign by checking the boxes next to their name

|      | 345 | Unengaged Marketable | Jed Dorfman    | frankie@contentrer |
|------|-----|----------------------|----------------|--------------------|
|      | 627 | Unconfirmed          | Julie Cherry   | julie@hooliind.com |
| رآلس | 248 | Unengaged Marketable | Andrew Jamisen | Andrew.Jamisen@e   |
|      | 479 | Unengaged Marketable | Big Jackson    | bigjack072@yahoo   |
|      | 355 | Unengaged Marketable | Dave Tullv     | davet@commercilin  |

4. Now, click the Actions button and choose, Reassign contacts (batch)

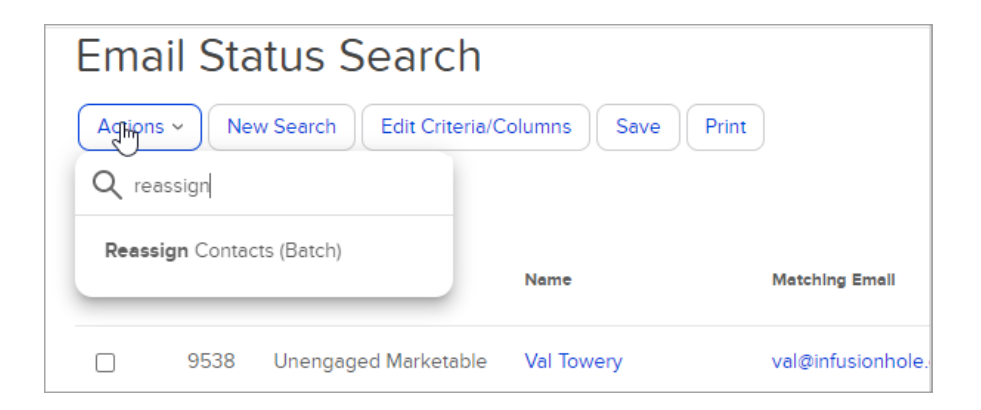

5. Choose the owner you would like to assign these contacts to from the dropdown

| Your search returned <b>2 results</b> . This action will re-assign contacts to a new user. |                           |   |  |  |  |  |
|--------------------------------------------------------------------------------------------|---------------------------|---|--|--|--|--|
| Reassign to:                                                                               | Jonathan Morrow           | ~ |  |  |  |  |
| Also Reassign All Leads                                                                    | Please select a new user: |   |  |  |  |  |
|                                                                                            | Jack Smithson             |   |  |  |  |  |
|                                                                                            | Jonathan Morrow           |   |  |  |  |  |
| Process Action                                                                             | Martin Cash               |   |  |  |  |  |
|                                                                                            | Michael Indrelunas        |   |  |  |  |  |
|                                                                                            | Phillip Michieli          |   |  |  |  |  |
|                                                                                            | Service Design            |   |  |  |  |  |
|                                                                                            | Stacy Fabian, at Keap     |   |  |  |  |  |

6. Click Process Action

| Reassign to: Jonathan Morrow ~ |  |
|--------------------------------|--|
| Also Reassign All Leads        |  |
| Process Action Cancel          |  |

7. Wait a few seconds and the page will update, letting you know the process is complete